## روشهای مختلف دریافت کتاب (منابع درسی پیام نور) بدون مراجعه حضوری

۱. نحوه استفاده از نسخه های الکترونیکی رایگان منابع درسی دانشگاه پیام نور در سامانه کتابخانه دیجیتال
برای استفاده از منابع درسی دانشگاه پیام نور با استفاده از رایانه یا لب تاب از مرور گر کروم یا فایرفکس وارد سامانه کتابخانه دیجیتال به نشانی
استفاده از منابع درسی دانشگاه پیام نور با استفاده از رایانه یا لب تاب از مرور گر کروم یا فایرفکس وارد سامانه کتابخانه دیجیتال به نشانی
استفاده از منابع درسی دانشگاه پیام نور با استفاده از رایانه یا لب تاب از مرور گر کروم یا فایرفکس وارد سامانه کتابخانه دیجیتال به نشانی
استفاده از منابع درسی دانشگاه پیام نور با استفاده از رایانه یا لب تاب از مرور گر کروم یا فایرفکس وارد سامانه کتابخانه دیجیتال به نشانی
دانشجویی) و رمز عبور(کدملی) وارد سایت گردیده از قسمت سمت راست صفحه گزینه کتابهای انتشارات پیام نور را انتخاب کرده وکتاب مورد
نظر را جستجو نمائید. با کلیک بر روی نسخه دیجیتال کتاب نمایش داده شده، فایل کتاب قابل مشاهده می باشد.

## ۲.خرید نسخه فیزیکی کتب دانشگاه پیام نور از طریق سامانه فروش آنلاین

سامانه فروش آنلاین کتب درسی دانشگاه پیام نور فعال می باشد دانشجویان و کلیه متقاضیان خرید کتاب های دانشگاه پیام نور می توانند منابع درسی خود را در بازه زمانی ۲۲ تا ۷۲ ساعت در هر نقطه در داخل یا خارج از کشور پس از ثبت سفارش در این سامانه دریافت کنند. دانشجویان جهت ثبت سفارش می توانند به سامانه فروش آنلاین کتاب به نشانی digibook.pnu.ac.ir مراجعه کنند.

و برای خرید کتاب ازسایت دیجی بوک مراحل زیر باید انجام پذیرد:

۱. ثبت نام در سایت و دریافت نام کاربری،۲. ورود به سایت با نام کاربری وانتخاب کتابهای مورد نظر وافزودن به سبد کالا، ۳. کلیک بر روی سبد کالا و انتخاب آدرس تحویل، ٤. وارد کردن اطلاعات و تلفن و ادرس و... ،٥. زدن دکمه شیوه پرداخت در این قسمت کتابهای خریداری شده نمایش داده می شود بر روی دکمه بازبینی سفارش کلیلک کرده ،۲. کلیلک بر روی دکمه پرداخت الکترونیکی و همچنین وارد کردن کد امنیتی وارد بانک شده می شود بر روی دکمه بازبینی سفارش کلیلک کرده ،۲. کلیلک بر روی دکمه پرداخت الکترونیکی و همچنین وارد کردن کد امنیتی وارد بانک شده و مراحل ورود شماره کارت انجام می پذیرد، ۷. با زدن دکمه پرداخت درخواست ثبت شده و پیام تکمیل فرایند خرید به می مراه کردن کد می مراد کردن کد می مراد بانک شده و مراحل ورود شماره کارت انجام می پذیرد، ۷. با زدن دکمه پرداخت درخواست ثبت شده و پیام تکمیل فرایند خرید به همراه کد سفارش نمایش داده می شود. فقط زمانی که این کد تکمیل سفارش خرید برای خریدار می اید درخواست ثبت شده می شود. دو می شود. دو می باز کردن کد می مراه کارت انجام می پذیرد، ۷. با زدن دکمه پرداخت درخواست ثبت شده و پیام تکمیل فرایند خرید به مراه کد سفارش کلید کردن که برداخت درخواست ثبت شده و یام تکمیل فرایند خرید به مراه کد سفارش ندی که این کد تکمیل سفارش خرید برای خریدار می اید درخواست ثبت شده است.

۳. نحوه خريد فايل ديجيتال منابع درسى از طريق اپليكيشن كتابخوان

فایل دیجیتال کلیه عناوین منابع درسی که در مرکز چاپ و توزیع دانشگاه پیام نور چاپ و تولید می گردد؛ با تخفیف۳۰ الی ۷۰ درصد به علاقمندان و متقاضیان ارائه می شود.

دانشجویان برای دریافت فایل دیجیتال می توانند با ورود به سایت دانشگاه پیام نور www.pnu.ac.ir از منوی بالای صفحه گزینه دانشجو را انتخاب و وارد سامانه شده و با نصب اپلیکیشن کتابخوان اقدام به انتخاب و خرید کتاب نمایید.

لازم به ذكر است دانشجويان فقط از طريق آپ دانلود شده مي توانند وارد سامانه شوند.

یا با ورود به سایت طاقچه به نشانی <u>https://bit.ly/2wfljob</u> در قسمت بالای صفحه نام کتاب مورد نظر خود را جستجو و وارد صفحه کتاب شوند.

در زیر کتاب سه گزینه وجود دارد که از گزینه مطالعه نمونه می توان بخشی از محتوای کتاب را مطالعه کرد، از گزینه خرید برای خرید کتاب و از گزینه نشان کردن، برای افزودن کتاب به بخش نشان شده ها برای خریدهای بعدی استفاده کرد.درصورت استفاده از تخفیف در زمان خرید کتاب تیک مربوط به کد تخفیف را انتخاب کرده و پس از وارد کردن کد حتما ثبت کد را انتخاب نمایید.

با انتخاب گزینه خرید، صفحه مربوط به ورود به حساب کاربری نمایش داده می شود که در صورت نداشتن حساب کاربری در طاقچه می توانید با شماره همراه یا آدرس ایمیل به راحتی یک حساب کاربری ایجاد نمایند

دانشجویان با انتخاب گزینه پرداخت از کیف پول طاقچه یا پرداخت مستقیم ، وارد درگاه بانک شده و می توانند فرایند خرید را تکمیل کنند. پس از انجام خرید، فایل کتاب به صورت خودکار دانلود می شود و در قسمت کتابهای من قرار می گیرد . درصورتی که فایل دانلود نشد، به صفحه کتاب رفته و گزینه دریافت یا خرید را انتخاب کنید، بدون ورود به صفحه پرداخت فایل کتاب دانلود خواهد شد.

لازم به ذکر است در حال حاضر فایلهای pdf فقط از طریق اپلیکیشن موبایل قابل مطالعه و استفاده خواهد بود.